## Настройка фискального принтера на примере Атол

Фискальный принтер должен быть зарегистрирован в ОФД. Подключите фискальный принтер к кассовому системному блоку (проверьте надежность соединения). Включите фискальный принтер . Установите драйверы. Откройте «Диспетчер устройств Windows ». Определите Com порты на которые установлен фискальный принтер. на данном примере порты COM 8 и COM 9.

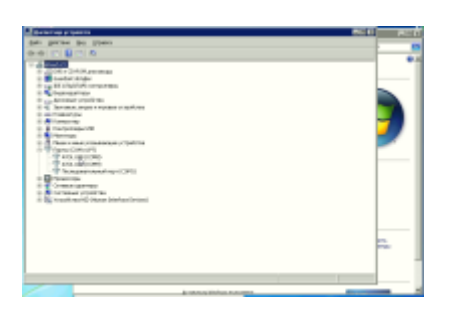

Нажимаем в windows кнопку «ПУСК» и начинаем вводить имя программы «Драйверы ККМ». Выбираем программу «Драйверы ККМ»

| ( <b>#</b> Драйвер1004           |                  |         |                |   |
|----------------------------------|------------------|---------|----------------|---|
|                                  |                  |         |                |   |
|                                  | P.               |         |                |   |
|                                  |                  |         |                |   |
|                                  |                  |         |                |   |
|                                  |                  |         |                |   |
|                                  |                  |         |                |   |
|                                  |                  |         |                |   |
|                                  |                  |         |                |   |
|                                  |                  |         |                |   |
|                                  |                  |         |                |   |
|                                  |                  |         |                |   |
|                                  |                  |         |                |   |
| - Cardenomettaca c другина ре    | toying randomi   |         |                |   |
|                                  |                  | 10 3mm  | puewe policitu | • |
| і Саналониться с другини ре<br>м | 20y180,7181.0891 | 10 _3me | риеже работы   | • |

Далее переходим к определению порта подключения. В открывшемся окне выбираем « Настройка свойств»

| Terr Eponeou                                                                                                    | 100°                                                         |                                                       |                                                                                               |                        |
|----------------------------------------------------------------------------------------------------|--------------------------------------------------------------|-------------------------------------------------------|-----------------------------------------------------------------------------------------------|------------------------|
| Then TA  <br>Thora:   #1<br>Terestation:  Terestation:  Terestation:                                                                                                    | Kapturu   Ipenara<br>NGUUMEROPH   /W<br>mani PPALUM   Diamin | Serperu   Pe<br>  Esmen  <br>hasten stronero   Sei    | Rock (2) Capace<br>Rock (2) Official<br>Rock (2) Capace<br>Rock (2) Capace<br>Rock (2) Capace | France ()<br>Recent    |
| Homese                                                                                                    | Network Because U                                            | Research Despine                                      |                                                                                               |                        |
| Copera                                                                                                    | Danagementer                                                 | Designer Spracesor                                    | Ecopor congrue                                                                                | Inits Rates            |
| Open/Tynee:                                                                                                    | 101 0                                                        | Ampleo response                                       | Avegag. Sought                                                                                | ther.                  |
| Centere                                                                                                    |                                                              | Charle                                                | Energies                                                                                      | 1. Construction of the |
| LawYowerse                                                                                                    | to bar                                                       | Read any arr                                          | Onparatrative                                                                                 | Darra (                |
| het snegot                                                                                                    | (a+a <u>*</u>                                                | Dues                                                  | Cope mare                                                                                     | seators P P            |
| Presse (rego)                                                                                                    | P                                                            | Jaco was for cases Jaco was to cases<br>Organic cases |                                                                                               | C. Mequilarea monorma  |
| Construction of the local division of the local division of the lo | Transmission of the                                          |                                                       |                                                                                               | fateopties 500         |
| la ma                                                                                                    | Tennes 1                                                     | Tenans protocome                                      |                                                                                               | Boxoranegroe           |
| Ornanos Gasas                                                                                                    | P P                                                          | Terms cause                                           | Thready considered                                                                            | Harpolea segre-        |
| 0.099:                                                                                                    | P                                                            | Become wat.                                           | Damena val.                                                                                   |                        |
| UNIVERSITY OF                                                                                                    | herose T                                                     |                                                       |                                                                                               | Incase.                |
| indianets:                                                                                                    |                                                              | Tipe mum.                                             | Witness an                                                                                    | Inner                  |
| hayaran 🕅                                                                                                    | Janjam                                                       |                                                       |                                                                                               |                        |

В поле «Порт» выбираем СОМ 8. Нажимаем «Проверка связи » в поле « Результат » должно отобразиться имя подключенного фискального принтера. (Если не отображается, меняем в поле «Порт» значение на СОМ 9) Нажимаем «Применить» и «Ок»

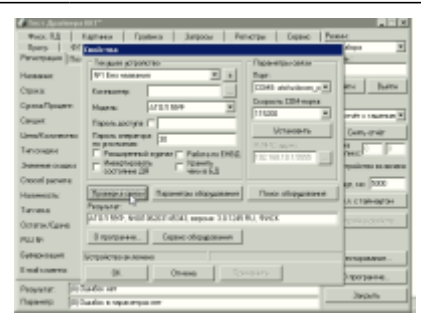

## public, doc

From: https://wiki.lime-it.ru/ -

Permanent link: https://wiki.lime-it.ru/doku.php/public/doc/nastrojka\_fiskalnogo\_printera\_na\_primere\_atol?rev=1566197174

Last update: 06:46 19/08/2019

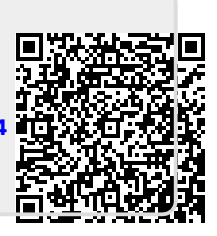